Use below steps to apply the LENC license for your device.

- Login to <u>https://support.fortinet.com</u> with your account ID/email and password Note: Account ID/Email must be the same full email address where the product is currently registered to.
- 2. Go to Asset tab and select "Manage/View Products" or "Manage Products" from Home Screen/Asset section.

|                                                                                |                                                                                                    |                                                                |                                                        |                                                                                         |                                                         | ey@seviersd.org              | <b>8</b> • |
|--------------------------------------------------------------------------------|----------------------------------------------------------------------------------------------------|----------------------------------------------------------------|--------------------------------------------------------|-----------------------------------------------------------------------------------------|---------------------------------------------------------|------------------------------|------------|
| Customer Ser                                                                   | vice & Support                                                                                                    | Home Asset                                                     | Assistance                                             | Download Feedback                                                                       | 38                                                      | R SCHOOL                     | <u>*</u>   |
| Home                                                                           | Welcome<br>Please be aware that all dates and times shown on this web site are Pacific Standar                                                                                                    | Regis<br>Man<br>d Time or Pa Deco                              | ster/Activate<br>age/View Products<br>mmissioned Units |                                                                                         |                                                         | Open Tick                    | ets        |
| Custon<br>1. <u>Wifi Cor</u><br>2. <u>FortiExt</u><br>3. <u>Upgrad</u><br>More | ner Support Bulletin<br><u> htroller memory leak</u> A memory leak may be observed on a FortiWLC unit al<br><u> htroller GUI Login Failure</u> FortiExtender 4.1.0 introduces a new feature where<br><u> e FortiClient EMS to version 6.0.6 or 6.2.0</u> Customers using FortiClient EMS of<br><u> https://www.com/action.com/action/action/act</u> | nd Legacy Meru W<br>eby an administrat<br>originally installed | fi Controller ru<br>or must change<br>with version 1.0 | nning system director vers<br>the default administrator<br>.0 to 1.0.5 may fail to upgr | on 8.4.4 build 8<br>password upon log<br>ade to version | jin f                        |            |
| Asset                                                                          |                                                                                                    |                                                                |                                                        |                                                                                         |                                                         |                              |            |
| 1                                                                              | Register/Activate Contracts                                                                                                    |                                                                | Manage F                                               | Products                                                                                |                                                         |                              |            |
|                                                                                | Register HW/Virtual appliance or software; Activate service contract or<br>license on your registered product.                                                                                                    |                                                                | Search, upda<br>product entit                          | ate or generate report for y<br>tlement, description, locati                            | our registered proc                                     | ducts. Like<br>Lreseller etc |            |

3. Select the serial number you want to add LENC license from the list or Search for Serial Number using the Search Field if it is not available in the Page 1.

| Vie<br>Prodi | w Total Records :<br>ucts Filter: Off | 3                          |             |                                        |   |
|--------------|---------------------------------------|----------------------------|-------------|----------------------------------------|---|
| 💿 Ba         | isic View 👻 🔅 Setting 👻               | Export - 🗘 Advanced Search |             | Please enter product SN or description | Q |
| Serial Nu    | mber 🔺                                | Description <b>\$</b>      | Ship Date 🗢 | Registration Date 🗢                    |   |
| FAP11C       | 100332                                |                            | 2013-02-06  | 2014-04-28                             |   |
| FAP222       | 000031                                |                            | 2012-04-10  | 2013-03-03                             |   |
| FG100        | 3602583                               |                            | 2012-04-10  | 2012-04-11                             |   |

- 4. Click "Add Licenses"
- 5. License Type: Choose LENC from the dropdown menu
- 6. Next, enter the registration code, click "Register" to continue

| Product FortiGat<br>Details F63k2C37                                       | 2 3240C                                                         |
|----------------------------------------------------------------------------|-----------------------------------------------------------------|
| Information General Controlled Location Entitlement                        | Add License<br>License Type:<br>LENC 2                          |
| License Registration Registration Renew Contract Add Licenses RMA Transfer | Registration Code 3<br>GQGCE-NDEW7-CQTMH-QZAYY<br>4<br>Register |

Example of LENC license certificate

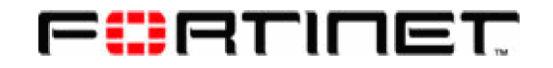

## LENC Evaluation License Certificate

| Licensor:    | FORTINET<br>Fortinet, Inc.<br>1090 Kifer Road<br>Sunnyvale, CA 94086 U.S.A. |                | Fortinet Singapore Private Limited<br>300 Beach Road #20-01<br>The Concourse, Singapore 199555 |  |  |
|--------------|-----------------------------------------------------------------------------|----------------|------------------------------------------------------------------------------------------------|--|--|
| Licensee:    | Fortinet Inc                                                                |                |                                                                                                |  |  |
| Registration | Code: 6                                                                     | QGCE-N0EW7-CQT | CMH-C D                                                                                        |  |  |
| LENC-99005   |                                                                             | LENC           | de - Low End                                                                                   |  |  |

7. Once the LENC license is successfully registered, you will see a page shown below with license information such as license type, license number, license key and registration date.

| Product Fo<br>Details Fo<br>€ Back To List | rtiGate 3240С<br>к2сзz |                  |            |                            | Service Expired On<br>2014-04-30 |
|--------------------------------------------|------------------------|------------------|------------|----------------------------|----------------------------------|
| Information                                | Registere              |                  |            |                            |                                  |
| Location                                   | License Type           | License Number   | Кеу        | Registration Date          |                                  |
| Lentitlement                               | LENC                   | LENC             | -AC7Z-ZBK4 | 4 2 <mark>014-05-19</mark> |                                  |
| 🖤 License                                  | Licence Key U          | pgrade - Low End |            |                            |                                  |